# Northwestern Medicine eCheck-In Guidelines

To speed up registration on the day of your appointment, please use **eCheck-In** for your appointment by clicking the link sent to you by text or email or going to **mynm.nm.org** or the MyNM<sup>®</sup> app and signing in to your MyNM account. eCheck-In lets you review and update the following information before your appointment:

- Personal information
- Insurance information
- Medications and allergies

Northwestern Medicine

You will also be able to make a co-payment (if applicable) and fill out any clinical questionnaires that you would normally complete in the office. Examples of questionnaires include intake forms related to health history or to your scheduled appointment.

#### What are the advantages of eCheck-In?

eCheck-in makes the registration and check-in process easier on the day of your arrival. If all items are complete, your check-in is likely to be contactless and faster. It also gives you more time to carefully complete your information while you are at home.

#### Is eCheck-In required?

No, eCheck-In is not required.

#### How does eCheck-In work?

About 7 days before your appointment, you will start to get reminders that eCheck-In is available. Once you sign in to MyNM you can access eCheck-In by going to **Upcoming Visits** and clicking the **Check In Now** button.

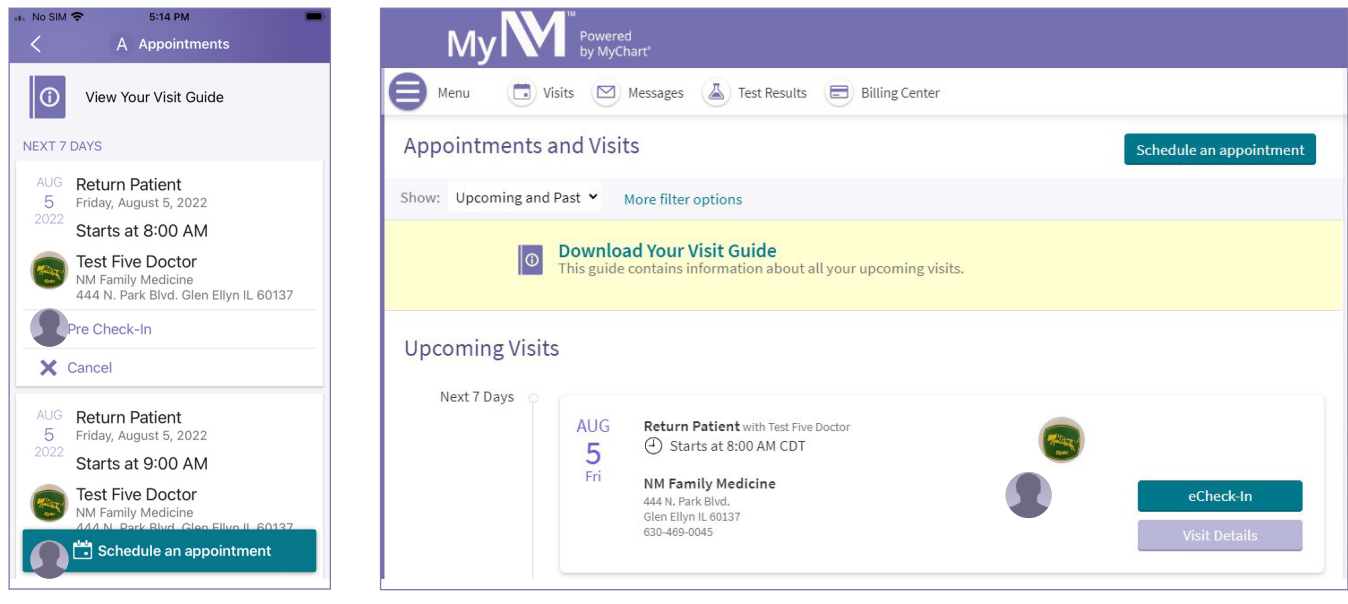

#### **MYNM App**

**MyNM Computer** 

Click the green **eCheck-In** button to begin check-in.

#### Sign required documents

Several documents may be available to you to review and e-sign. Choose **Review and sign** to complete the process. You may also choose to review and sign the documents later by clicking **Review later**.

| SOS only 🗢 3:41 PM 🕑<br>MyChart MyChart Finish later                                                                                                    |                                                                                                    |
|----------------------------------------------------------------------------------------------------|----------------------------------------------------------------------------------------------------|
| sos only 🗢 3:41 PM 🚱<br>MyChart Mchart Finish later                                                                                                    | MyChart Eb Lacout                                                                                                    |
|                                                                                                    |                                                                                                    |
| N ecneck-in                                                                                                    | Visits Messages Lest Results Billing Center                                                                                                    |
|                                                                                                    |                                                                                                    |
| Sign Documents Personal Info                                                                                                    | eCheck-In                                                                                                    |
| Please review and address the following<br>documents. There may be additional documents<br>to sign at the clinic.Go to nm.org for further<br>details regarding documents or disclaimers.                                                                                                    | Sign Personal Info Insurance Medications Allergies                                                                                                    |
| HIPAA Notice of Privacy                                                                                                    |                                                                                                    |
| Not Signed Yet                                                                                                    | Please review and address the following documents. There may be additional documents to sign at the clinic.Go to nm.org for further details regarding documents or disclaimers. |
| Review and sign Review later                                                                                                    | HIPAA Notice of Privacy                                                                                                    |
| Authorization for Release of<br>Information for Fundraising                                                                                                    | Not Signed Yet for Fundraising                                                                                                    |
| Not Signed Yet                                                                                                    |                                                                                                    |
| Review and sign Review later                                                                                                    | Review later         Review and sign                                                                                                    |
| HIPAA Notice of Privacy       ▼         I acknowledge that I have been provided a copy of the Northwestern Memorial HealthCare Notice of Privacy Practices. I further understand that the Notice of Privacy Practices describes how Northwestern Memorial HealthCare may use and disclose mm.bealth.information for numonas of         Auto-generate       Draw to sign         Auto-generate       Draw to sign         Accept       Cancel | <image/>                                                                                                    |

#### Update personal information

Next, you will enter or confirm your personal demographic information. Choose the **Edit** button to update information as needed. Then, click **Save changes** to save your new information. If your information is up to date, check the box by **This information is correct**.

| МҮММ Арр                                                   |                       | MyNM Computer                               |                               |                              |                  |              |           |                    |          |
|------------------------------------------------------------|-----------------------|---------------------------------------------|-------------------------------|------------------------------|------------------|--------------|-----------|--------------------|----------|
| No SIM 중 4:09 PM<br>NeCheck-In                             | Gr €)<br>Finish later |                                             |                               |                              |                  |              |           | MyChart<br>** Epic | G→ Log o |
|                                                            | G                     | Visits                                      | e                             | Messages                     |                  | Test Results | (         | Billing Ce         | nter     |
| n Documents 🔉 Personal In                                  | fo Insura             | eCheck-In                                   |                               |                              |                  |              |           |                    |          |
| Verify Your Personal Informa                               | ation                 | Sign F                                      | l.                            | Personal Info                |                  | Medications  | Allergies |                    |          |
| Contact Information                                        |                       | 5,512                                       | /ocuments                     | reissiatino                  | mounde           | medications  | Allergies |                    |          |
| Verification needed<br>We need to verify that we           | d<br>can reach        | Verify Your Personal In                     | formation                     |                              |                  |              |           |                    |          |
| Verify                                                     |                       | Contact Information                         |                               |                              | Deta             | ils About Me |           |                    | 2=       |
| <ul> <li>123 Main St</li> <li>Chicago II. 60605</li> </ul> |                       | Verification need<br>We need to verify that | <b>ded</b><br>It we can reach |                              | Legal            | Sex (j)      |           |                    |          |
| 312-630-8847                                               |                       | you at your email add                       | Iress.                        | Verify                       |                  |              | 🖍 Edit    |                    |          |
| M nwestabc@gmail.com                                       |                       | Chicago IL 60605                            | [] 31<br>⊠ nv                 | .2-630-8847<br>vestabc@gmail |                  |              |           |                    |          |
| lo SIM 奈 4:20 PM<br>▶ N eCheck-In                          | 🚱<br>Finish later     |                                             | 🖋 Edit                        |                              |                  | Co.          |           |                    |          |
| Verify                                                     |                       | Next Back Finish                            | later                         |                              |                  |              |           |                    |          |
| 123 Main St<br>Chicago IL 60605                            |                       |                                             |                               | Bac                          | k to the home pa | age          |           |                    |          |
| ☐ 312-630-8847 Mestabc@gmail.com                           |                       |                                             |                               |                              |                  |              |           |                    |          |
| 🖌 Edit                                                     |                       |                                             |                               |                              |                  |              |           |                    |          |
| Details About Me                                           | 2=                    |                                             |                               |                              |                  |              |           |                    |          |
| Legal Sex (i)<br>Male                                      |                       |                                             |                               |                              |                  |              |           |                    |          |
| 🖌 Edit                                                     |                       |                                             |                               |                              |                  |              |           |                    |          |
|                                                            |                       |                                             |                               |                              |                  |              |           |                    |          |
| Next                                                       |                       |                                             |                               |                              |                  |              |           |                    |          |
| Back Fi                                                    | inish later           |                                             |                               |                              |                  |              |           |                    |          |

#### Verify and update insurance information

Make sure your insurance information and insurance card photo are up to date in MyNM. Click on **Update coverage**, **Remove coverage** or **Add a coverage** to make changes. If your information is correct, check the box by **This information is correct**.

| МҮММ Арр                                                                                                    | MyNM Computer                                                  |                                                                  |                                                                |                                                                                                 |  |
|----------------------------------------------------------------------------------------------------|----------------------------------------------------------------|------------------------------------------------------------------|----------------------------------------------------------------|-------------------------------------------------------------------------------------------------|--|
|                                                                                                    |                                                                |                                                                  |                                                                |                                                                                                 |  |
| SOS only 🗢 4:23 PM 🖌 🚱                                                                                                    | 🕛 му 🕅                                                         |                                                                  |                                                                | M <u>yCha</u> rt<br>⊮ <mark>Epic</mark> ► Log out                                               |  |
| N ecneck-in Finish later                                                                                                    | Menu                                                           |                                                                  |                                                                | N Norton -                                                                                      |  |
|                                                                                                    | ( Visits                                                       | Messages                                                         | 👗 Test Result                                                  | s ( Billing Center                                                                              |  |
| Personal Info Insurance Medica                                                                                                    |                                                                |                                                                  |                                                                |                                                                                                 |  |
| Insurance on File                                                                                                    | eCheck-In                                                      |                                                                  |                                                                |                                                                                                 |  |
| You may be contacted for payment arrangements                                                                                                    |                                                                | £                                                                | <b>T 6</b>                                                     |                                                                                                 |  |
| have an insurance plan that is out-of-network at<br>our site(s). For more information regarding                                                        | Sign Do                                                        | ocuments Personal Info                                           | Insurance Medicati                                             | ons Allergies                                                                                   |  |
| insurance plans Northwestern Medicine accepts,<br>please click on the NM Insurance Coverage                                                            |                                                                |                                                                  |                                                                |                                                                                                 |  |
| Information button below.                                                                                                    | Insurance on File                                              |                                                                  |                                                                |                                                                                                 |  |
| NM Insurance Coverage Information                                                                                                    | You may be contacted for pay<br>network at our site(s). For mo | ment arrangements by Financia<br>re information regarding insura | al Counseling if you are uninsi<br>nce plans Northwestern Medi | red or have an insurance plan that is out-of-<br>cine accepts, please click on the NM Insurance |  |
| pulled from multiple clinics. If you see duplicate<br>entries, please do not remove them as this may                                                   | Coverage Information button                                    | below.                                                           |                                                                |                                                                                                 |  |
| affect your care going forward.                                                                                                    | The insurance coverages liste                                  | d below are being pulled from n                                  | nultiple clinics. If you see dup                               | icate entries, please do not remove them as                                                     |  |
| Medicare patients may view Medicare Shared<br>Saving Program (MSSP) details here.                                                                      | this may affect your care goin                                 | g forward.                                                       |                                                                |                                                                                                 |  |
| You have no insurance on file.                                                                                                    | Medicare patients may view M                                   | ledicare Shared Saving Progran                                   | n (MSSP) details here.                                         |                                                                                                 |  |
| ·                                                                                                    |                                                                | You have                                                         | e no insurance on file.                                        |                                                                                                 |  |
|                                                                                                    |                                                                |                                                                  |                                                                |                                                                                                 |  |
|                                                                                                    | + 4                                                            | dd a coverage                                                    |                                                                |                                                                                                 |  |
| N eCheck-In Finish later                                                                                                    |                                                                |                                                                  |                                                                |                                                                                                 |  |
| insurance plans Northwestern Medicine accepts,<br>please click on the NM Insurance Coverage<br>Information button below.                               | Next Back Finish la                                            | iter                                                             |                                                                |                                                                                                 |  |
| NM Insurance Coverage Information                                                                                                    | Back to the home page                                          |                                                                  |                                                                |                                                                                                 |  |
| The insurance coverages listed below are being<br>pulled from multiple clinics. If you see duplicate<br>entries, please do not remove them as this may |                                                                |                                                                  |                                                                |                                                                                                 |  |
| affect your care going forward.                                                                                                    |                                                                |                                                                  |                                                                |                                                                                                 |  |
| Saving Program (MSSP) details here.                                                                                                    |                                                                |                                                                  |                                                                |                                                                                                 |  |
| You have no insurance on file.                                                                                                    |                                                                |                                                                  |                                                                |                                                                                                 |  |
|                                                                                                    |                                                                |                                                                  |                                                                |                                                                                                 |  |
| + Add a coverage                                                                                                    |                                                                |                                                                  |                                                                |                                                                                                 |  |
| \$\$                                                                                                    |                                                                |                                                                  |                                                                |                                                                                                 |  |
|                                                                                                    |                                                                |                                                                  |                                                                |                                                                                                 |  |
| Next                                                                                                    |                                                                |                                                                  |                                                                |                                                                                                 |  |
| Back Finish later                                                                                                    |                                                                |                                                                  |                                                                |                                                                                                 |  |

#### Review and update your medications

Please review your medications and confirm that the list is up to date. You can add new medications or delete medications you are no longer taking. If you click **Report a medication**, you can search for medications by name and dosage. If you do not find your medication, you may type it in.

| МҮММ Арр                                                                                                    | MyNM Computer                                                                                             |                                 |  |  |  |
|----------------------------------------------------------------------------------------------------|----------------------------------------------------------------------------------------------------|---------------------------------|--|--|--|
| No SIM 🗢 4:24 PM 🚱                                                                                              | M                                                                                                    | M <u>yCha</u> rt                |  |  |  |
| N eCheck-In Finish later                                                                                        |                                                                                                    |                                 |  |  |  |
| 🕆 🎸 🤞                                                                                                    | Winte     Notecore     Test Besulte                                                                       | Rilling Contor                  |  |  |  |
| Insurance Medications Allers                                                                                    | VISILS WESSAGES                                                                                           | bitting center                  |  |  |  |
|                                                                                                    | eCheck-In                                                                                                 |                                 |  |  |  |
| Please review your medications and verify that<br>the list is up to date. Call 911 if you have an<br>emergency. | Sign Documents Personal Info Insurance Medications Allergie                                               | s                               |  |  |  |
| You have no medications on file.                                                                                | Current Medications                                                                                       |                                 |  |  |  |
|                                                                                                    | Please review your medications and verify that the fist is up to date. Call 911 if you have an emergency. |                                 |  |  |  |
| + Report a medication                                                                                           | You have no medications on file.                                                                          |                                 |  |  |  |
| SELECT A PHARMACY FOR THIS VISIT                                                                                | + Report a medication                                                                                     |                                 |  |  |  |
| You have no pharmacies on file.<br>+ Add a pharmacy                                                             | Select a Pharmacy for This Visit                                                                          |                                 |  |  |  |
| SOS only 🗢 4:24 PM 🚱                                                                                            |                                                                                                    |                                 |  |  |  |
| N eCheck-In Finish later                                                                                        | You have no pharmacies on file.                                                                           | You have no pharmacies on file. |  |  |  |
| the list is up to date. Call 911 if you have an emergency.                                                      | + Add a pharmacy                                                                                          |                                 |  |  |  |
| You have no medications on file.                                                                                | Next Back Finish later                                                                                    |                                 |  |  |  |
|                                                                                                    |                                                                                                    |                                 |  |  |  |
| + Report a medication                                                                                           | Back to the home page                                                                                     |                                 |  |  |  |
| 3                                                                                                    |                                                                                                    |                                 |  |  |  |
| SELECT A PHARMACY FOR THIS VISIT                                                                                |                                                                                                    |                                 |  |  |  |
| You have no pharmacies on file.<br>+ Add a pharmacy                                                             |                                                                                                    |                                 |  |  |  |
|                                                                                                    |                                                                                                    |                                 |  |  |  |
| Next                                                                                                    |                                                                                                    |                                 |  |  |  |
| Back Finish later                                                                                               |                                                                                                    |                                 |  |  |  |

From this screen, you can also add or change your pharmacy information. If your information is up to date, check the box by **This information is correct**.

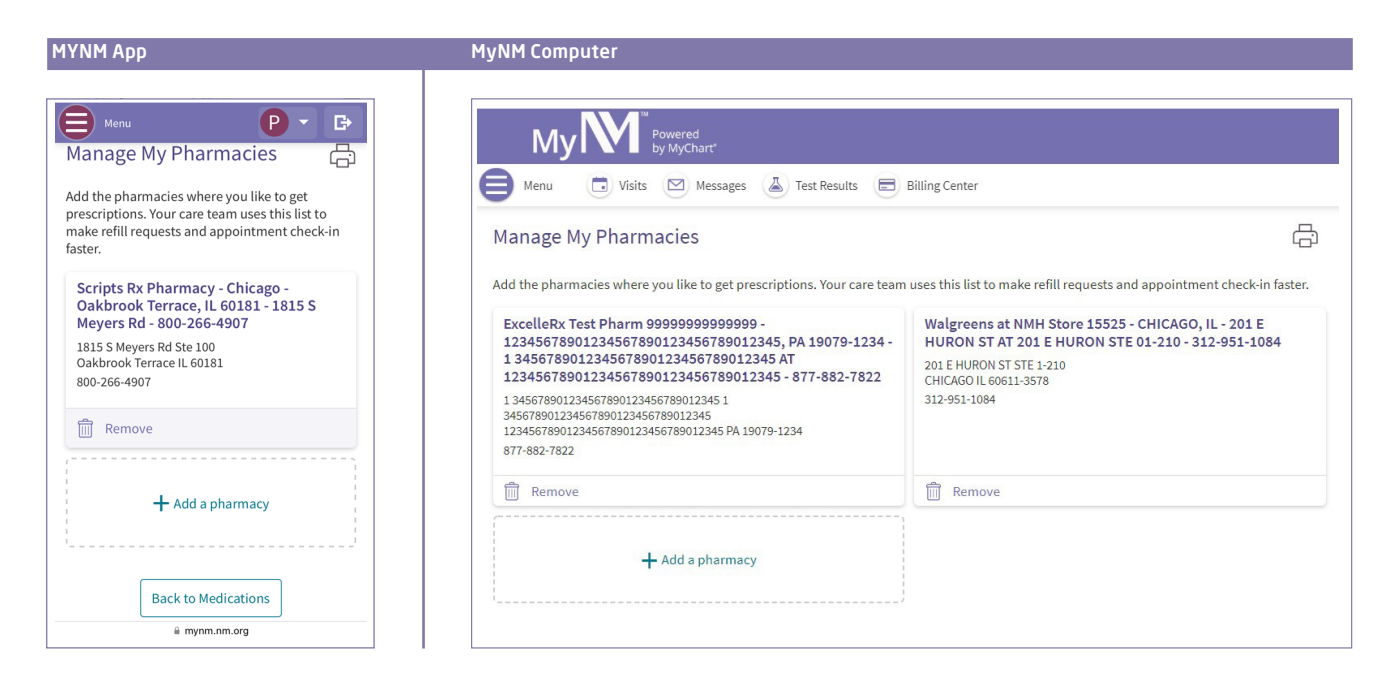

#### Review and update your allergy information

Finish later

Back

Please review the allergies we have on file for you. You can remove an allergy by hovering over the box with the allergy and clicking **Remove**. You can add an allergy by clicking **Report an allergy**. You can search for specific allergies by typing in the name, or you may enter it manually. If your information is up to date, check the box by **This information is correct**.

| МҮММ Арр                                                                                                    | MyNM Computer                                                                                                    |                                               |
|----------------------------------------------------------------------------------------------------|----------------------------------------------------------------------------------------------------|-----------------------------------------------|
| SOS only 중 4:24 PM 조종<br>NeCheck-In Finish later                                                                                                    | Му <b>М</b><br>(=) <sup>мели</sup>                                                                                                    | MyChort<br>* ∰ Logout                         |
|                                                                                                    | Visits Messages Test Results                                                                                                    | Billing Center                                |
| Please review the allergies we have on file. To<br>remove an allergy, hover over the entry and<br>select the red Remove button. To add an allergy,<br>select the Add an Allergy box.<br>Your clinician will review these updates with you<br>at your next office visit to complete any<br>changes. | eCheck-In                                                                                                    | ons Allergies                                 |
| You have no allergies on file.                                                                                                    | Please review the allergies we have on file. To remove an allergy, hover over the entry and s<br>allergy, select the Add an Allergy box.<br>Your clinician will review these updates with you at your next office visit to complete any ch | elect the red Remove button. To add an anges. |
| + Report an allergy                                                                                                    | You have no allergies on file.                                                                                                    |                                               |
| Submit                                                                                                    |                                                                                                    |                                               |
| SOS only 🗢 4:25 PM 📧<br>N eCheck-In Finish later<br>ance Medications Allergies                                                                                                    | Submit         Back         Finish later           Back to the home page         Back to the home page                                                                                                    |                                               |
| Please review the allergies we have on file. To<br>remove an allergy, hover over the entry and<br>select the red Remove button. To add an allergy,<br>select the Add an Allergy box.                                                                                                    |                                                                                                    |                                               |
| Your clinician will review these updates with you<br>at your next office visit to complete any<br>changes.                                                                                                    |                                                                                                    |                                               |
| You have no allergies on file.                                                                                                    |                                                                                                    |                                               |
| + Report an allergy                                                                                                    |                                                                                                    |                                               |
| EB                                                                                                    |                                                                                                    |                                               |

#### **Clinical questionnaires**

Based on your medical history, you may have 1 or more clinical questionnaires to complete. These questionnaires may be related to your family health history or other topics as requested by your physician or advanced practice provider. For each questionnaire, fill in your answers and click **Submit**.

| МҮММ Арр                                                                                                    | MyNM Computer                                                                                                    |
|----------------------------------------------------------------------------------------------------|----------------------------------------------------------------------------------------------------|
| M eCheck-In Finish later                                                                                                    | My M <sup>w</sup> Powered<br>by MyChart<br>Menu visits Messages A Test Results Billing Center                                                                                                    |
| Health Assessment For an upcoming appointment with Steven M. LoBue, MD on 2/2/2023 *In general, would you say your health is: Poor Fair Good Veny good Excellent *On an average week, how many days do you exercise at a moderate level for 30 minutes or more? 0 days 1 day                                                                                                   | CURCKIN<br>Construction<br>Sign Documents Personal Info Insurance Medications Allergies Questionnaires<br>Health Assessment<br>For an upcoming appointment with Steven M. LoBue, MD on 2/2/2023<br>*Indicates a required field.<br>*In general, would you say your health is:<br>Poor Fair Good Very good Excellent<br>*On an average week, how many days do you exercise at a moderate level for 30 minutes or more?<br>O days 1 day 2 days 3 days 4 days 5 days 6 days 7 days<br>*In the past week, did you need help from others to perform any of these everyday activites? Check all that apply.<br>Eating Getting dressed Grooming Bathing Using the toilet I didn't need help with any of these<br>*In the past week, because of health experience and in provide the later to the period of these |
| M eCheck-In Finish later                                                                                                    | Check all that apply.<br>Select all that apply.<br>Laundry and housekeeping Banking Shopping Using the telephone Preparing food Transportation<br>Taking your own medications I didn't need help with any of these                                                                                                    |
| Health Assessment<br>For an upcoming appointment with<br>Steven M. LoBue, MD on 2/2/2023<br>Please review your responses. To finish, click<br>Submit. Or, click any question to modify an<br>answer.<br>In general, would you say your health is:<br>Very good<br>On an average week, how many days do you<br>exercise at a moderate level for 30 minutes<br>or more?<br>1 day | eCheck-In<br>Sign Documents Personal Info Insurance Medications Allergies Questionnaires<br>Health Assessment<br>For an upcoming appointment with Steven M. LoBue, MD on 2/2/2023<br>Please review your responses. To finish, click Submit. Or, click any question to modify an answer.                                                                                                    |
| I day<br>In the past week, did you need help from<br>others to perform any of these everyday<br>activites? Check all that apply.<br>Eating                                                                                                    | Question     Answer       In general, would you say your health is:     Very good       On an average week, how many days do you exercise at a moderate level for 30 minutes or more?     1 day       In the past week, did you need help from others to perform any of these everyday activites? Check all that apply.     Eating       In the past week, because of health or physical reasons, did you need help from others to take care of any of these activities? Check all that apply.     Banking       Submit     Back     Finish later                                                                                                    |

#### Congratulations! Your eCheck-In is complete.

You will see a confirmation message thanking you for using eCheck-In. The message may also include any additional instructions to prepare for your appointment.

#### МҮММ Арр

#### MyNM Computer

| No SIM      A 425 PM     Additional Steps     Close     N Additional Steps     Close     Chanks for using eCheck-In     You have completed all available eCheck-In     You have completed all available eCheck-In     you visit using either contactless arrival     by clicking "I'm Here" or by telling a     registration staff representative may call     you before your appointment. | My Menu<br>Menu<br>Visits Messages Test Results<br>eCheck-In Complete                                                                                                    | MycCharl<br>* Carlor Construction *<br>Billing Center  |
|----------------------------------------------------------------------------------------------------|----------------------------------------------------------------------------------------------------|--------------------------------------------------------|
|                                                                                                    | Thanks for using eCheck-In<br>You have completed all available eCheck-In steps. Please tell us when you arrive for your visit using e<br>clicking "I'm Here" or by telling a registrar. For telehealth visits, a registration staff representative may<br>appointment. | ither contactless arrival by<br>y call you before your |
|                                                                                                    | Hospital F/U Social Worker with Kelly                                                                                                    |                                                        |

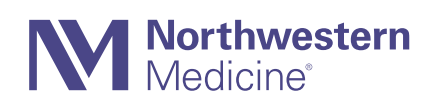